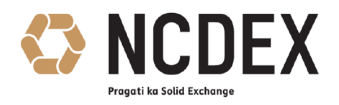

### NATIONAL COMMODITY & DERIVATIVES EXCHANGE LIMITED

Circular to all trading and clearing members of the Exchange

| Circular No. | : NCDEX/TECHNOLOGY-039/2024                 |
|--------------|---------------------------------------------|
| Date         | : September 20, 2024                        |
| Subject      | : Nextra Update for Test Market Enhancement |

This is with the reference to circular no: NCDEX/TRADING-029/2016/196 dated August 1, 2019 regarding "Continuous Mock Environment / Test Market Enhancement".

Members are requested to note that the revised configuration files for NEXTRA, Online Trade backup and File Uploader application for Test market are provided in the Common Extranet location.

Members are requested to download the same as per steps provided in Annexure A.

For and on behalf of **National Commodity & Derivatives Exchange Limited** 

Shreekanth Shivram

Senior Vice President – Technology

For further information / clarification, please contact

- 1. Customer Service Group on toll free number: 1800 26 62339
- 2. Customer Service Group by e-mail to : <u>askus@ncdex.com</u>

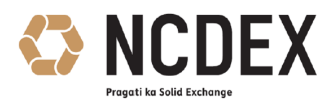

# ANNEXURE A

#### Configuration Files for Nextra , Online Trade Backup , File Uploader -

For using Nextra FE, Online Trade Backup and File Uploader, members need to download setup from **production FTP site** and replace the configuration files as per below given steps and locations:

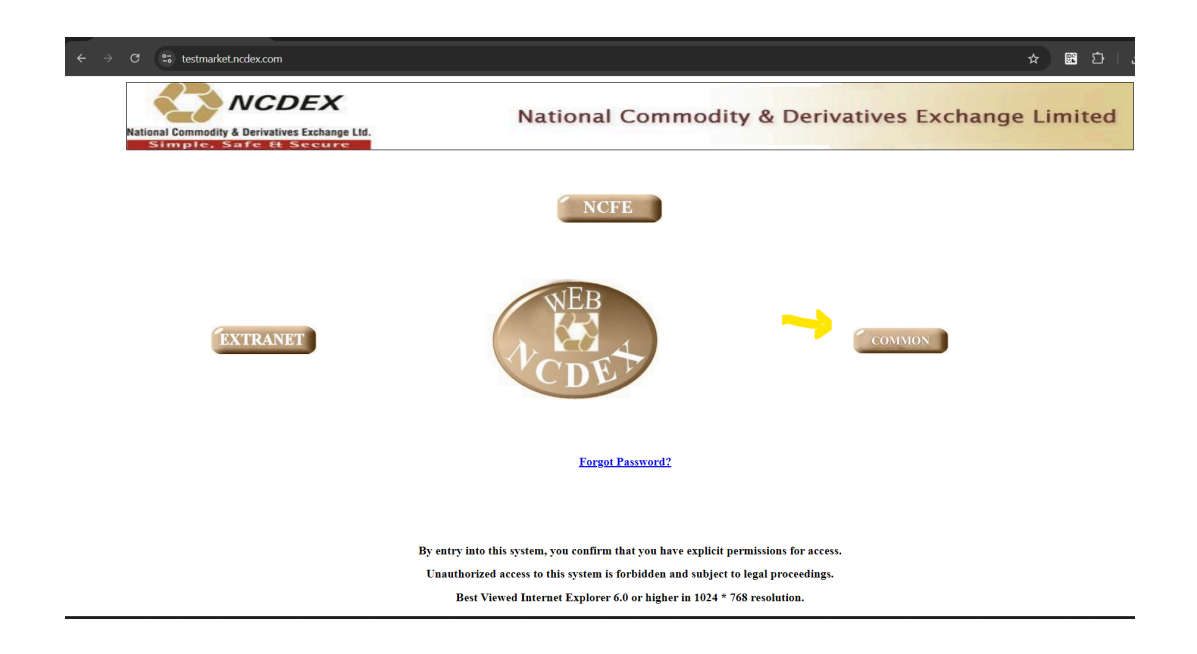

Members can navigate to Extranet Common -> Common Tab > **Nextra** menu using the following URL https://testmarket.ncdex.com as shown in below image and download the TEST\_Market\_configs.zip, which contains configuration Files for Nextra , Online Trade Backup , File Uploader.

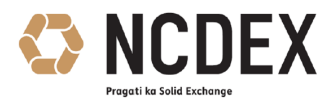

| → C S cdscomextranet1.ncdex.com/Next | alaspx<br><b>NCDEX</b><br>Preseti ka said Exchange | NCDEX Common Files   |            |          |  |
|--------------------------------------|----------------------------------------------------|----------------------|------------|----------|--|
|                                      | Bhavcopy                                           | Nextra               |            |          |  |
|                                      | Reports                                            |                      |            |          |  |
|                                      | Parameters                                         | File Description     | File Name  | Download |  |
|                                      | NCDEX Door                                         | Supporting Documents |            |          |  |
|                                      | NCDEA DOCS                                         | FU                   | FU.zip     | l I      |  |
|                                      | Nextra                                             | NEXTRA               | NEXTRA.zip |          |  |
|                                      |                                                    |                      |            |          |  |
|                                      | Contact Us   FAQs   Do's & Don'ts   Disclaim       | ner                  |            |          |  |

## Nextra Config Location -

- 1. Right click on Nextra Icon placed on the Desktop and click on "open file location".
- 2. Users will be able to see the application installed folder.
- **Ex**. C:\Program Files (x86)\Ncdex\NEXTRA

3. Go to folder env, remove old config and keep the config file which is downloaded from the above location.

4. Start the application and select the desired config File.

### File Uploader Config Location -

- 1. Right click on File Uploader Zip file for Internet channel.
- 2. Extract the same in C Drive
- 3. Replace the config file which is downloaded from the above location.
- Ex.C:\nest\_file\_uploader\_2.2.125.0\_INET\_blade\_ncdex\nest\_file\_uploader\_2.2.125.0\_IN ET\_blade\_ncdex\Nest\_File\_Uploader
- 4. Start the application by clicking on **nest\_file\_uploader.exe** file.

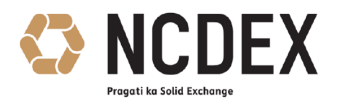

# **Online Trade Backup Config Location -**

- 1. Install the **Online Trade Backup through setup** for Internet channel.
- 2. Go to installed location
- 3. Replace the config file which is downloaded from the above location in the installed folder.
- Ex.C:\NEXTRA\_Online\_Trade\_Backup
- 4. Start the application by clicking on **NEXTRA\_Online\_Trade\_Backup.exe** file.